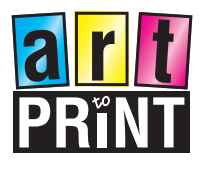

Adobe PDF (pdf) Format:

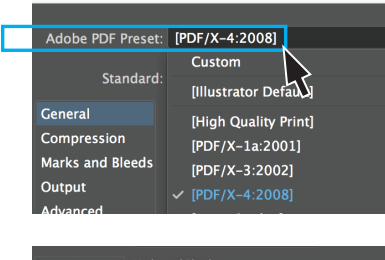

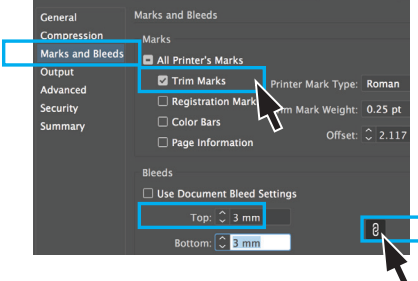

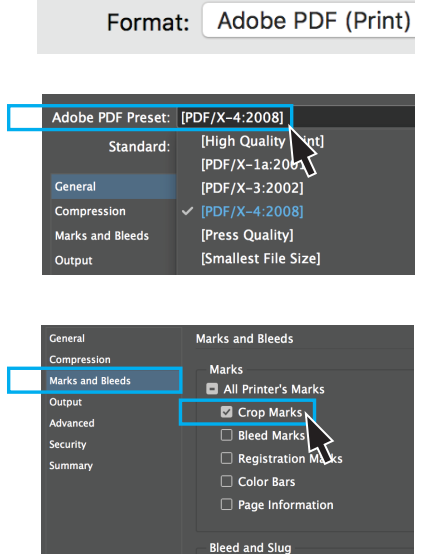

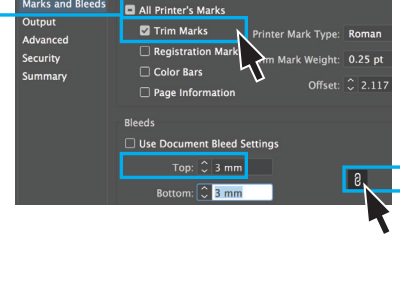

| Adobe PDF Preset: | [PDF/X-4:2008]                       |
|-------------------|--------------------------------------|
| Standard:         | [High Quality int]<br>[PDF/X-1a:2001 |
| General           | [PDF/X-3:2002]                       |
| Compression       |                                      |
| Marks and Bleeds  | [Press Quality]                      |
| Output            | [Smallest File Size]                 |
| General           | Marks and Bleeds                     |
| Compression       | Marks                                |
| Marks and Bleeds  | All Printer's Marks                  |
| Output            |                                      |
|                   | 🗹 Crop Marks 📐                       |
| Advanced          | Crop Marks                           |

ent Bleed Setting

## **Creating PDF files**

## Illustrator

Under file menu choose "Save As"

- Select "Format" and choose Adobe PDF (pdf)
- under Adobe PDF Preset choose [PDF/X:4-2008]
- then select Marks & Bleeds (in the left hand column) - [1] select "Trim Marks"
  - in the "Bleeds" section insert 3mm & have the chain linked this will give you uniform bleed on all edges\*

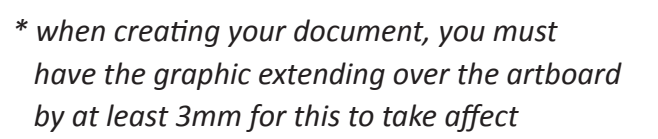

## Indesign

Under file menu choose "Export" - Select "Format" and choose Adobe PDF (Print)

- under Adobe PDF Preset choose [PDF/X:4-2008]
- then select Marks & Bleeds (in the left hand column) - [ **/**] select "Crop Marks"
  - in the "Bleed and Slug" section insert 3mm & have the chain linked this will give you uniform bleed on all edges\*

\* when creating your document, you must have the graphic extending over the artboard by at least 3mm for this to take affect

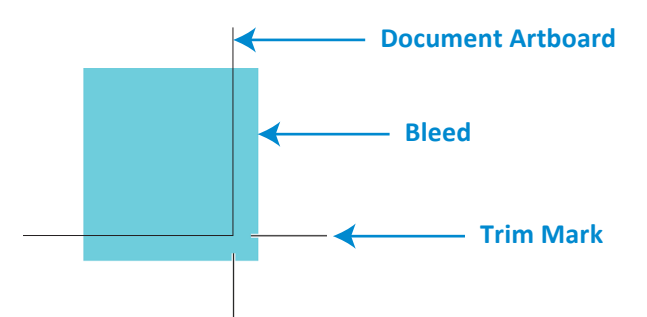

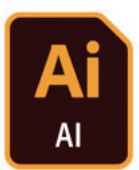

8

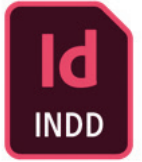

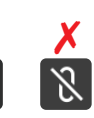